## Como associar um recurso humano a um horário da Agenda dos Técnicos?

help.fracttal.com/hc/pt-pt/articles/25289473055757-Como-associar-um-recurso-humano-a-um-horário-da-Agendados-Técnicos

Uma vez que os horários associados à função da Agenda dos Técnicos estejam configurados, basta aceder ao módulo "Catálogos - Recursos Humanos" e selecionar o perfil da pessoa à qual desejamos vincular a função da Agenda dos Técnicos.

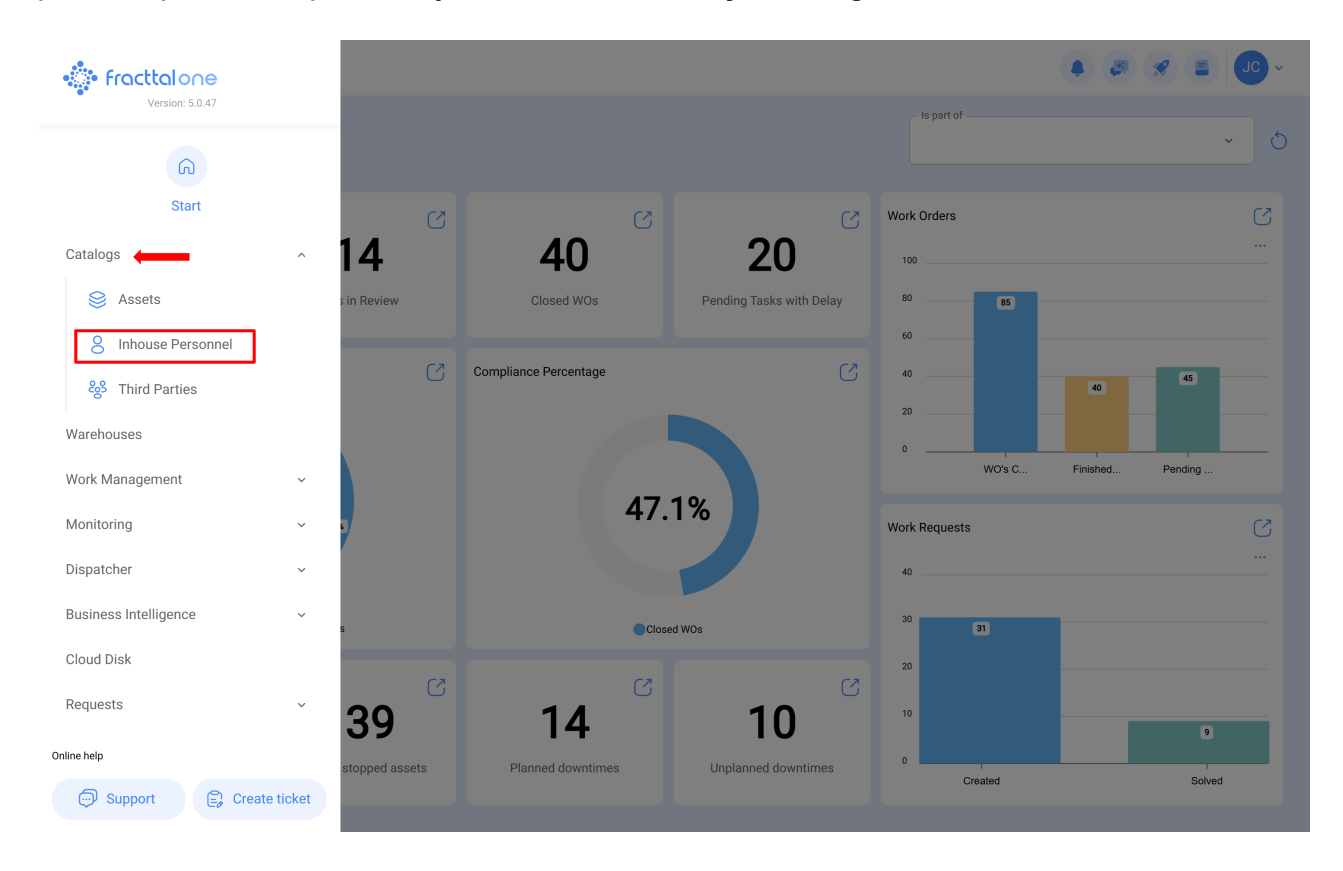

| Inhouse Personn    | el    |         |           |                 | Q Search  |                     | C ~    |
|--------------------|-------|---------|-----------|-----------------|-----------|---------------------|--------|
|                    |       |         |           |                 |           | 0 = \$              | :      |
| Enabled            | Teams | Account | Code      | Names           | Last Name | Group 1 Group 2     |        |
| O Yes              | No    | No      |           | John            |           |                     |        |
| O Yes              | No    | No      |           | Jonas           |           | Analista Ativaçã    | 0      |
| O Yes              | Yes   | Yes     | PV-AN-001 | Jonas Campos    |           |                     |        |
| O Yes              | No    | No      | SOL-029   | Jonathan        |           | Líder de logística  |        |
| O Yes              | No    | No      |           | Jonathan        |           |                     |        |
| O Yes              | No    | No      |           | JORDAN          |           |                     |        |
| O Yes              | No    | No      | 0001      | JORGE ALEJANDRO |           | Ingeniero MANTE     | NIMIEN |
| O Yes              | No    | No      |           | JORGE           | ι.        |                     |        |
| O Yes              | No    | No      | ADM-009   | Jorge           |           | Supervisor de Manut |        |
| O Yes              | No    | No      | TEC-036   | Jorge Fernando  |           | Técnico mecatrônica |        |
| O Yes              | No    | No      |           | JORGE           |           |                     |        |
| O Yes              | No    | No      |           | JORGE           |           |                     |        |
| O Yes              | No    | No      |           | jorge           |           |                     |        |
| Showing 400 of 730 |       |         |           |                 |           |                     | +      |

Após acedar ao perfil do utilizador em questão, devemos clicar no submódulo Agenda dos Técnicos:

| Inhouse Personnel     |                                           | <ul> <li>Image: A state of the state of the state of</li></ul> |
|-----------------------|-------------------------------------------|----------------------------------------------------------------------------------------------------|
| ← Jonas Campos        |                                           | ් Save                                                                                                    |
| Enabled (             | Names         Jonas Campos           Code | Last Name  Email  Group 2                                                                                                    |
| General               | Address                                   | map Q Saara<br>Cuba                                                                                                    |
| 🚍 Custom Form         | City                                      | Porto Nico Mauritània Mali Niger<br>Nicardgua Maritània Mali Siger                                                                                                    |
| 😂 Assignment          |                                           | Venezuela<br>Guiana<br>Colômbia Suriname<br>Guiana<br>Colômbia                                                                                                    |
| Attachments           | State                                     | Equador Gaba                                                                                                    |
| 🖹 Document Management | Country +                                 | Peru tao tao tao tao tao tao tao tao tao tao                                                                                                    |
| S Teams               | Zip code Google                           | Chie Mapa Satélite Oceano                                                                                                    |
|                       | Latitude                                  | Longitude                                                                                                    |
|                       |                                           |                                                                                                    |

| Inhouse Personnel                                 |                |                                                        |                                       |               |              |
|---------------------------------------------------|----------------|--------------------------------------------------------|---------------------------------------|---------------|--------------|
| ← ● Jonas Campos                                  |                |                                                        |                                       |               | Save         |
| Enabled 🗨                                         | <b>Enabled</b> | Cine zones UTC<br>Time zone is required can't be blank | out of office                         | Documentation | -<br>() = \$ |
| Information     You have pending changes to save! |                |                                                        | ~                                     |               |              |
| General                                           |                |                                                        |                                       |               |              |
| Sasignment                                        |                |                                                        | No data to show with these parameters |               |              |
| Attachments                                       |                |                                                        |                                       |               |              |
| 📄 Document Management                             |                |                                                        |                                       |               |              |
| 8; Teams                                          | Showing 0 of 0 |                                                        |                                       |               | +            |

Neste submódulo, encontrará as seguintes opções:

- Horários: Nesta opção, poderá estabelecer o fuso horário (de acordo com o local onde a pessoa se encontra) juntamente com os diferentes horários da Agenda dos Técnicos que podem ser vinculados ao perfil do utilizador.
- Fora do Escritório: Opção onde é possível estabelecer horários de indisponibilidade e bloqueio de horários associados ao recurso humano.
- **Documentação**: Opção onde é possível adicionar restrições ou indisponibilidades com base na validade da documentação associada ao recurso humano.

| Inhouse Personnel                             |                                      |                               | $\leftarrow$ Q brasil X             |
|-----------------------------------------------|--------------------------------------|-------------------------------|-------------------------------------|
| 🔶 📕 Jonas Campos                              |                                      |                               | <b>-</b> 9                          |
|                                               | G                                    | Co<br>out of office           | America/Araguaina<br>Brasilia Time  |
|                                               | Time zones UTC                       |                               | America/Bahia<br>Brasilia Time      |
|                                               | Time zone is required can't be blank |                               | America/Belem<br>Brasilia Time      |
| Enabled                                       |                                      |                               | America/Fortaleza<br>Brasilia Time  |
| Information You have pending changes to save! |                                      |                               | America/Maceio<br>Brasilia Time     |
| General                                       |                                      | 6                             | America/Recife<br>Brasilia Time     |
| Sustom Form                                   |                                      | No data to show with these pa | America/Santarem<br>Brasilia Time   |
| Assignment Attachments                        |                                      |                               | America/Sao_Paulo<br>Brasilia Time  |
| Document Management                           |                                      |                               | <b>Brazil/East</b><br>Brasilia Time |
| 8) Teams                                      |                                      |                               | Showing 9 of 9                      |

## Inhouse Personnel

| - Jonas Campos                                                                                                    |                            |                         |                                       | Save                                      |
|----------------------------------------------------------------------------------------------------|----------------------------|-------------------------|---------------------------------------|-------------------------------------------|
| Enabled                                                                                                    | Sch<br>Denabled Tim<br>Bra | 2 zones UTC<br>zi//East | Cout of office                        | Documentation<br>~ ×<br>$\circ$ = $\circ$ |
| () Information<br>You have pending changes to save!                                                                                       |                            |                         |                                       |                                           |
| <ul> <li>General</li> <li>Gustom Form</li> <li>Assignment</li> <li>Attachments</li> <li>☐ Document Management</li> <li>2 Torme</li> </ul> |                            |                         | No data to show with these parameters |                                           |
| 83 Teams                                                                                                    | Showing 0 of 0             |                         |                                       | •                                         |

Após estabelecer e guardar o fuso horário no perfil de recursos humanos, deve-se selecionar o horário da Agenda dos Técnicos associado. Para isso, clique na opção "Adicionar" e selecione o horário correspondente.

🌒 🗶 🗶 🔳 🔳

| Inhouse Personnel                                                                                                    |                |                                         |              |                         |                                                                |                                                           | JC ~  |
|----------------------------------------------------------------------------------------------------|----------------|-----------------------------------------|--------------|-------------------------|----------------------------------------------------------------|-----------------------------------------------------------|-------|
| - Jonas Campos                                                                                                    |                |                                         |              |                         |                                                                |                                                           | Save  |
|                                                                                                    | S<br>Enabled B | Chedules<br>ime zones UTC<br>razil/East | _            | Co<br>out of office     |                                                                | Documentation                                             | ×     |
| Enabled                                                                                                    |                | Description ↑                           | Schedule typ | Schedule                |                                                                | ð                                                         | ÷ .   |
| Information You have pending changes to save!                                                                          |                | Diano                                   | NOTTIAL      |                         |                                                                |                                                           |       |
| <ul> <li>General</li> <li>Custom Form</li> <li>Assignment</li> <li>Attachments</li> <li>Document Management</li> </ul> |                |                                         |              |                         |                                                                |                                                           |       |
| 8) Teams                                                                                                    | Showing 1 of 1 |                                         |              |                         |                                                                |                                                           | +     |
| Inhouse Personnel                                                                                                    |                |                                         |              |                         | ← Sch                                                          | edules                                                    |       |
| Jonas Campos                                                                                                    | s              | Chedules                                |              | C.<br>out of office     | Schedule ty<br>Schedule:<br>Working da<br>Active non           | Normal<br>Monday,Tuesday,Thursday,Friday,Wednesda         | ау, 🛱 |
|                                                                                                    | Enabled B      | ime zones UTC                           |              |                         | Diurno<br>Schedule ty<br>Schedule:<br>Working da<br>Active non | Normal<br>Monday,Tuesday,Wednesday,Thursday,Frida         | iy,   |
| Enabled  Information You have pending changes to savel                                                                 |                |                                         |              |                         | Diurno<br>Schedule ty<br>Schedule:<br>Working da<br>Active non | Normal<br>Monday,Tuesday,Wednesday,Thursday,Frida         | ay,   |
| General                                                                                                    |                |                                         |              |                         | Diurno<br>Schedule ty<br>Schedule:<br>Working da<br>Active non | Normal<br>Monday,Tuesday,Wednesday,Thursday,Frida         | ıy,   |
| <ul> <li>Assignment</li> <li>Attachments</li> </ul>                                                                    |                |                                         | No dat       | a to show with these pa | FRESA TEC<br>Schedule ty<br>Schedule:<br>Working da            | NICO<br>Normal<br>Monday,Tuesday,Wednesday,Thursday,Frida | ay, 🔃 |
| Document Management                                                                                                    |                |                                         |              |                         | Active non                                                     |                                                           |       |

Por fim, basta clicar em Guardar e verificar se o horário está ativado.

| Inhouse Personnel                                                                                                    |                |                                      |             |                     |               |                                  |
|----------------------------------------------------------------------------------------------------|----------------|--------------------------------------|-------------|---------------------|---------------|----------------------------------|
| ← Jonas Campos                                                                                                    |                |                                      |             |                     |               | Save                             |
|                                                                                                    | Enabled        | Schedules Time zones UTC Brazil/East |             | Co<br>out of office | Documentation | <ul> <li>×</li> <li>×</li> </ul> |
| Enabled 🛑                                                                                                    |                | Description ↑<br>Diurno              | Schedule ty |                     |               |                                  |
| i Information<br>You have pending changes to save!                                                                                    |                |                                      |             |                     |               |                                  |
| <ul> <li>General</li> <li>Custom Form</li> <li>Assignment</li> <li>Attachments</li> <li>Document Management</li> <li>Teams</li> </ul> |                |                                      |             |                     |               |                                  |
| 👸 Teams                                                                                                    | Showing 1 of 1 |                                      |             |                     |               | +                                |